1. Run VPN Helper.exe and click "Next"

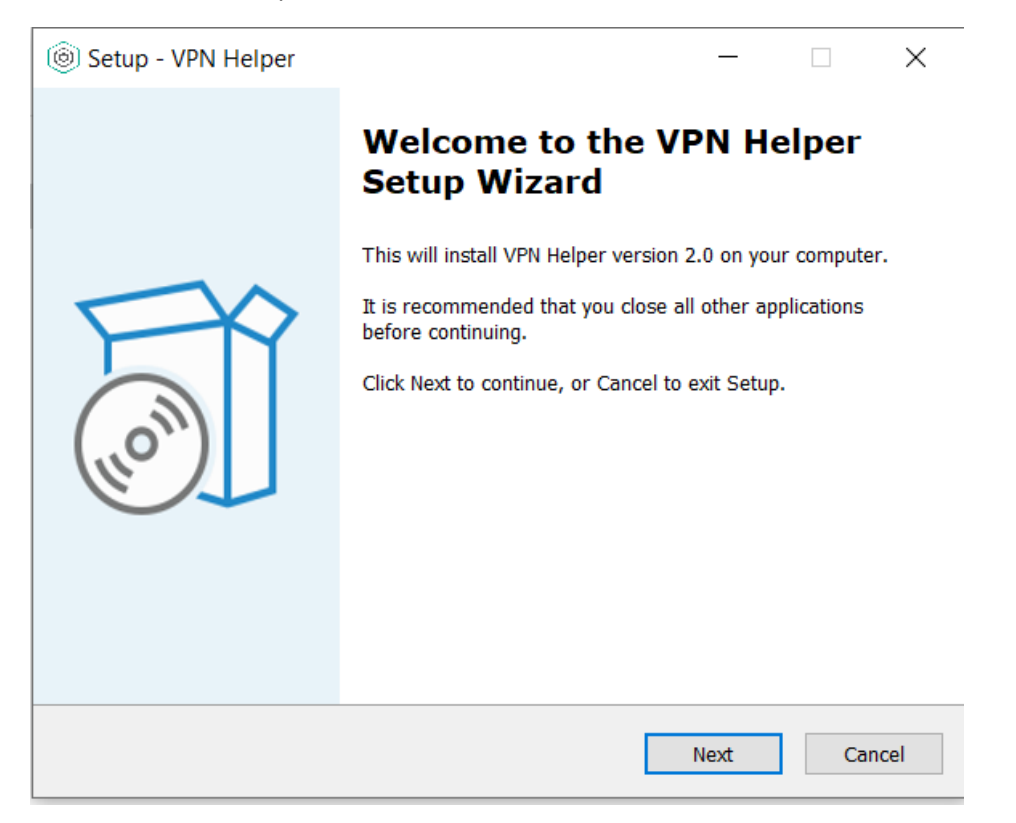

2. Choose installation location and click "Next"

| leftilder - VPN Helper                                               |                       | _           |         | $\times$ |
|----------------------------------------------------------------------|-----------------------|-------------|---------|----------|
| Select Destination Location<br>Where should VPN Helper be installed? |                       |             |         |          |
| Setup will install VPN Helper into the                               | ne following folder.  |             |         |          |
| To continue, click Next. If you would like to                        | select a different fo | lder, click | Browse. |          |
| C:\Users\Administrator\Documents\VPN\V                               | PN Helper             |             | Browse  |          |
|                                                                      |                       |             |         |          |
|                                                                      |                       |             |         |          |
|                                                                      |                       |             |         |          |
|                                                                      |                       |             |         |          |
| At least 45,2 MB of free disk space is requi                         | red.                  |             |         |          |
|                                                                      | Back                  | Next        | Can     | cel      |

3. Select which drivers to install depending on token and click "Next"

|    | left Setup - VPN Helper                                                                                                    | _           |             | $\times$ |
|----|----------------------------------------------------------------------------------------------------|-------------|-------------|----------|
|    | Select Components<br>Which components should be installed?                                                                                                    |             |             | Ì        |
|    | Select the components you want to install; clear the components install. Click Next when you are ready to continue.                                                                                          | you do n    | ot want to  |          |
|    | Will install SafeNet client, certificates and CiscoVPN Connection<br>Will install SafeNet client, certificates and CiscoVPN Connection<br>Will install RuToken drivers, certificates and CiscoVPN Connection | n           | ~           |          |
|    |                                                                                                    |             |             |          |
|    |                                                                                                    |             |             |          |
|    |                                                                                                    |             |             |          |
|    |                                                                                                    |             |             |          |
|    | Back N                                                                                                    | ext         | Cano        | el       |
| 4. | Select a start menu folder and press "Next"                                                                                                    |             |             |          |
|    | left Setup - VPN Helper                                                                                                    | _           |             | ×        |
|    | Select Start Menu Folder                                                                                                    |             | F           |          |
|    | Where should Setup place the program's shortcuts?                                                                                                    |             |             | )))      |
|    | Setup will create the program's shortcuts in the following                                                                                                    | g Start Me  | enu folder. |          |
|    | To continue, click Next. If you would like to select a different fold                                                                                                    | er, click E | rowse.      |          |
|    | VPN Helper                                                                                                    | B           | rowse       |          |
|    |                                                                                                    |             |             |          |
|    |                                                                                                    |             |             |          |
|    |                                                                                                    |             |             |          |
|    |                                                                                                    |             |             |          |
|    |                                                                                                    |             |             |          |
|    | Back                                                                                                    | lext        | Cano        | el       |

5. Click "Install" and wait for the process to finish

| leftilder - VPN Helper                                                                                                   |                                 | —                |         | ×     |
|----------------------------------------------------------------------------------------------------|---------------------------------|------------------|---------|-------|
| <b>Ready to Install</b><br>Setup is now ready to begin installing VPN                                                    | Helper on your                  | computer.        |         | (10m) |
| Click Install to continue with the installation change any settings.                                                     | , or click Back if              | f you want to re | view or |       |
| Destination location:<br>C:\Users\Administrator\Documents\VF<br>Setup type:<br>Will install SafeNet client, certificates | PN\VPN Helper<br>and CiscoVPN C | Connection       |         | ^     |
| Selected components:<br>EToken<br>Start Menu folder:<br>VPN Helper                                                       |                                 |                  |         |       |
| <                                                                                                    | Back                            | Install          | Ca      | ancel |

## 6. Click "Finish" when the installation is complete

| log Setup - VPN Helper | - 🗆 X                                                                                                    |
|------------------------|----------------------------------------------------------------------------------------------------|
|                        | Completing the VPN Helper<br>Setup Wizard                                                                                                    |
| IION                   | Setup has finished installing VPN Helper on your computer.<br>The application may be launched by selecting the installed<br>shortcuts.<br>Click Finish to exit Setup. |
|                        | Finish                                                                                                    |